## Mis notificaciones

 Cuando en el Curso Virtual de una asignatura te aparezca
**«Solicitar Notificaciones»** puedes activarlo para recibir las novedades de aquel apartado por Correo Electrónico (a la cuenta de alumno UNED):

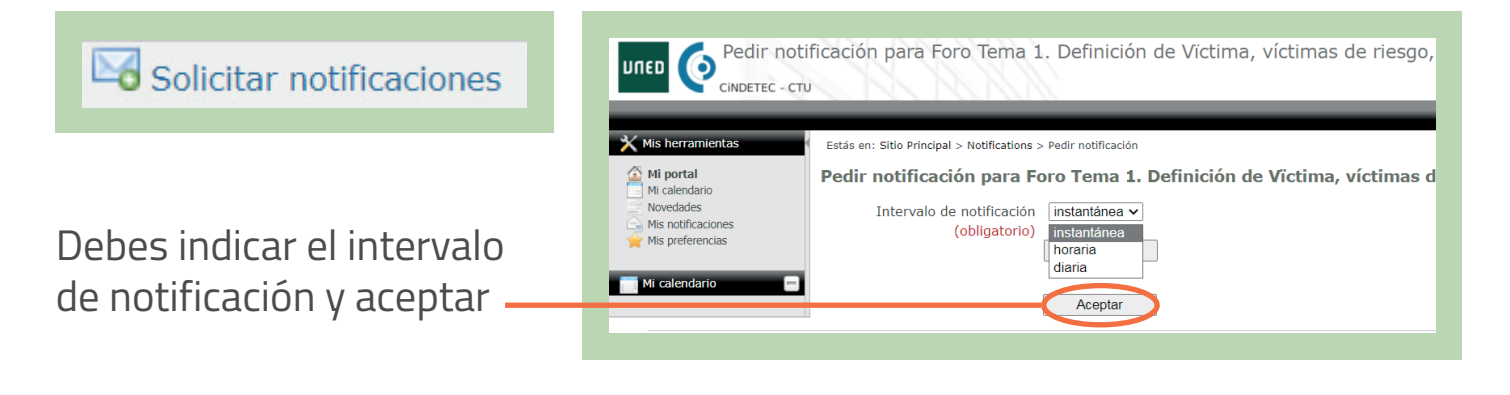

**2.** Para gestionar las notificaciones activadas desde los **Cursos Virtuales**, tienes que seleccionar **«Mi portal»**.

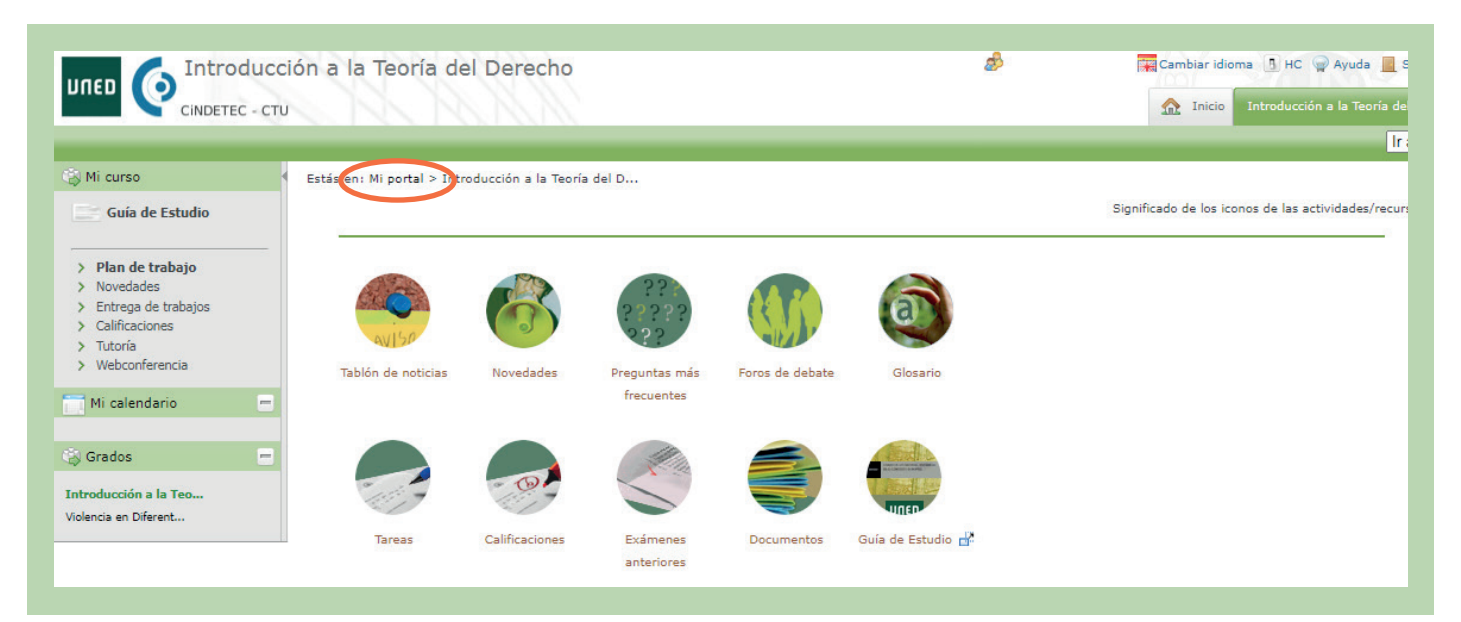

#S©MOS2030

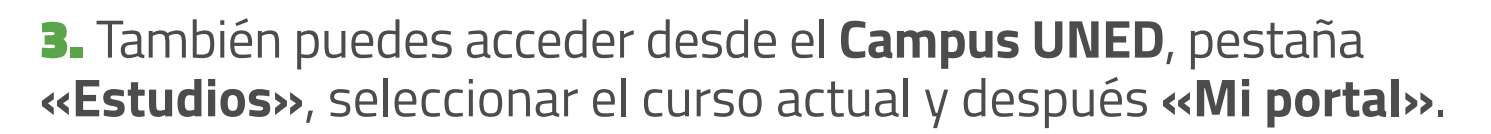

**DUED** 

PROVÍNCIA DE BARCELONA

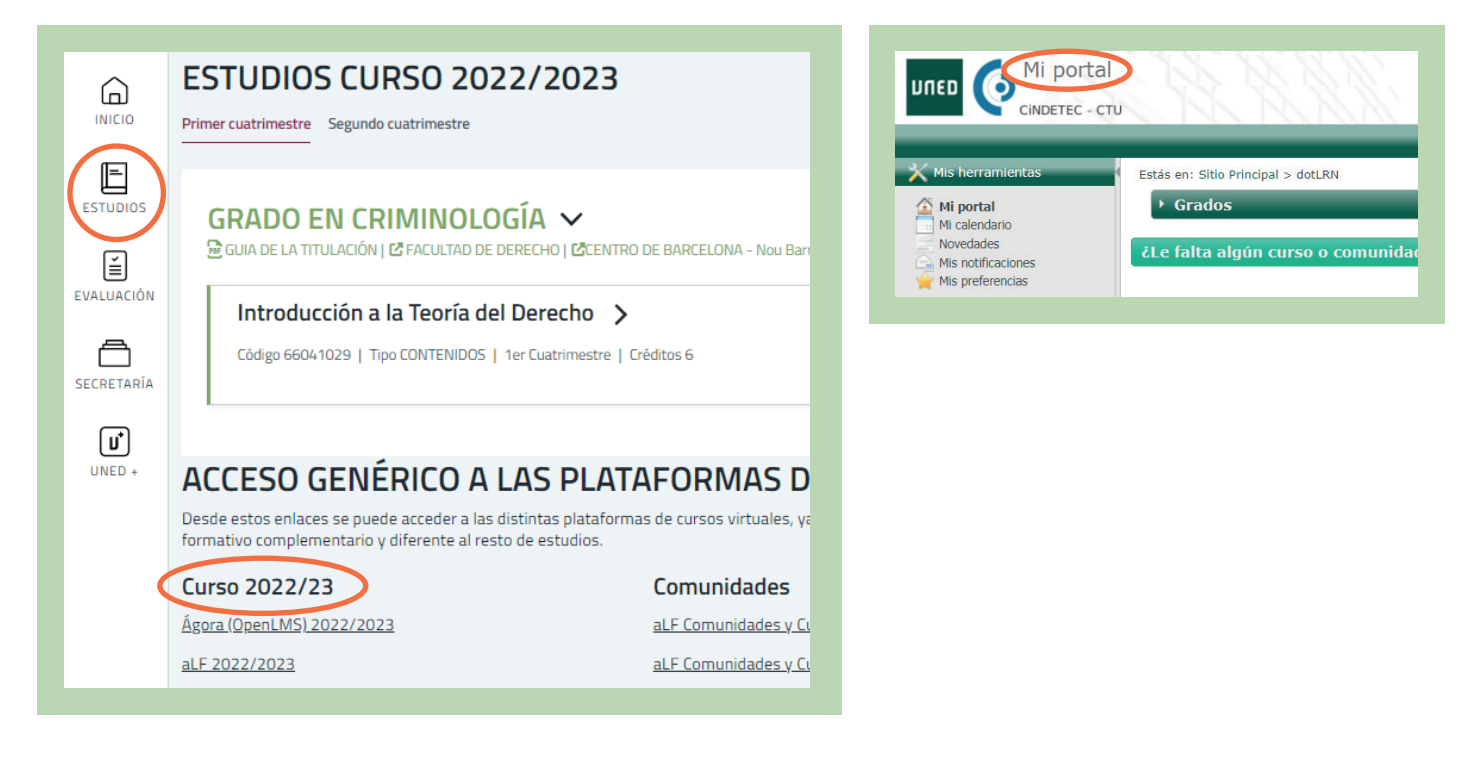

+ Administración de Notificaciones: consulta cuáles están activadas. También puedes cambiar la frecuencia de las notificaciones o darlas de baja.

| UNED O Adminis                                                                                          | trar notificaciones<br>πυ                                                                                                    | ø | Cambiar idioma 🖪 HC 🝚 Ayuda 📃 Salir |
|----------------------------------------------------------------------------------------------------|----------------------------------------------------------------------------------------------------|---|-------------------------------------|
| Mis herramientas Mi portal Mi calendario Movedades Mis portficaciones Mis preferencias Mis preferencias | Estás en: Sitio Principal > Notifications<br>Administrar notificaciones<br>diaria horaria instantánea Dar de baja todas las suscripciones                                                                                           |   |                                     |
|                                                                                                    | Introducción a la Teoría del Derecho Noticias instantánea Cambiar Dar de baja Violencia en Diferentes Colectivos Tareas instantánea Cambiar Dar de baja Violencia en Diferentes Colectivos Noticias instantánea Cambiar Dar de baja |   |                                     |
|                                                                                                    | diaria horaria Instantánea Dar de baja                                                                                                    |   |                                     |

#SOMOS2030

unedbarcelona.es

f У 🖸